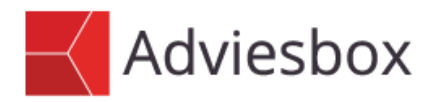

#### Gebruikersinstructie

| Onderwerp | Fiscale voortzetting |
|-----------|----------------------|
| Datum     | 27 juni 2016         |
| Versie    | 1.2                  |

## 1 Inleiding

Deze gebruikersinstructie beschrijft hoe een bestaande kapitaalverzekering of spaarrekening fiscaal geruisloos kan worden voortgezet in een ander product binnen Adviesbox. Hierbij houdt Adviesbox zoveel mogelijk rekening met de fiscale kaders.

# 2 Huidige situatie

Voer in het tabblad 'Hypotheek' de huidige hypotheek in, bijvoorbeeld een (bank-)spaarhypotheek. Voorwaarde hierbij is dat aan deze hypotheek een opbouwproduct is gekoppeld.

| Hypotheek op woning / Rangorde       Woning 1, Marktwaarde € 150.00 ▼       /       1       ▼         Maatschappij       ABN AMRO Bank N.V.       ▼         ABN AMRO Bank N.V.       ▼         Schuldenaar(s)       ✓       Voortzetting       Partner |
|----------------------------------------------------------------------------------------------------|
| Maatschappij     ABN AMRO Bank N.V.       ABN AMRO Bank N.V.       Schuldenaar(s)         Voortzetting   Partner                                                                                                    |
| ABN AMRO Bank N.V. Schuldenaar(s) Voortzetting Partner                                                                                                    |
| Schuldenaar(s) 🔽 Voortzetting 🔲 Partner                                                                                                    |
|                                                                                                    |
| Leningnummer                                                                                                    |
| Ingangsdatum 01-01-2010                                                                                                    |
| Einddatum / Looptijd 01-01-2040 / 30 Jaar Maanden                                                                                                    |
| Uw bemiddeling ? C Ja C Nee                                                                                                    |
| Leninggegevens leningdeel 1                                                                                                    |
| Oorspronkelijke hoofdsom / Garantie 150.000 / Geen 💌                                                                                                    |
| Restant hoofdsom / Datum opgave 150.000 🔽 01-01-2010                                                                                                    |
| Rentevariant Rentevast 💌 💋                                                                                                    |
| Rentevastperiode / Einddatum 10 jaar 🗸 / 01-01-2020                                                                                                    |
| Rentepercentage 4,50                                                                                                    |
| Extra aflossingen 0                                                                                                    |
| Fiscale gegevens                                                                                                    |
| Deel box 1 150.000 %                                                                                                    |
| Deel box 3 0,00 %                                                                                                    |
| Begin- / Einddatum renteaftrek 01-01-2010 / 01-01-2040 💟                                                                                                    |

Intersoftware B.V. Tielweg 3 2803 PK Gouda

0182 - 200 300 Info@intersoftware.nl www.intersoftware.nl

KvK Rotterdam 24269992

ABN-Amro NL06ABNA0615583210 BIC ABNANL2A

Vul vervolgens het opbouwproduct in op het tabblad 'Kapitaalverzekering' of 'Vermogen'.

Gebruik bij een spaar- of levenhypotheek waarbij de waarde wordt opgebouwd in een verzekeringsproduct het tabblad 'Kapitaalverzekering' en bij een bankspaarhypotheek het tabblad 'Vermogen'.

| Hypotheek         | Kapitaalverz                     | . ORV                       | AOV               | VV Vermogen Krediet |                      | t          | Uitvaart           |            |                     |  |  |
|-------------------|----------------------------------|-----------------------------|-------------------|---------------------|----------------------|------------|--------------------|------------|---------------------|--|--|
| Verzekering       | Verzekeringsmaatschappij         | Soort verzekering           | Verzekerde(n)     | Looptijd            | Doelkapitaal         | Premie     | Premieduur         | Verpand    | Nieuw               |  |  |
| Bestaand          | ABN AMRO Bank N.V.               | Levensverzekering           | Aanvrager 1       | 30 jaar 150.000     |                      | 152,44     | 30 jaar            | Ja         |                     |  |  |
|                   |                                  |                             |                   |                     |                      |            |                    |            | Wijzigen            |  |  |
|                   |                                  |                             |                   |                     |                      |            |                    |            | <u>V</u> erwijderen |  |  |
| Dashboard 🛅       | Huidige polis                    |                             |                   | Kapitaalopbouw      | /                    |            |                    |            |                     |  |  |
| Overzicht tekort: | Polisnummer                      |                             |                   | Soort verzekeri     | ng                   | Spaar      | C Belegging        | C Hybride  |                     |  |  |
|                   | Maatschappij                     | ABN AMRO Bank N.V.          | Soort berekenin   | g                   | Premie               |            |                    |            |                     |  |  |
|                   |                                  | ABN AMRO Bank N.V.          |                   | Doelkapitaal / Re   | endement             | 150.00     | 0 / 4,50           | / 4,50 % 🕗 |                     |  |  |
|                   | Productnaam                      | Levensverzekering           |                   | Voorbeeldkapita     | aal / Rendement      | ,          | / 4.50 % 💙         |            |                     |  |  |
|                   | Aanvanosdatum                    | 01-01-2010                  |                   | Garantiekapitaa     | I / Rendement        | 150.00     | 0 / 4.50           | <br>       |                     |  |  |
|                   | Einddatum / Looptiid             | 01-01-2040 / 30 iaar        | maanden           | Deseries and        |                      | 1          | 1.1.1              |            |                     |  |  |
|                   | Uw bemiddeling ?                 | O Ja O Nee                  |                   | - Premiegegeven:    | S                    | 04.04.0040 | / <u>20</u> in a [ |            |                     |  |  |
|                   |                                  | ~ ~ ~ ~                     |                   | Einddatum prem      | iebetaiing / Duur    | 01-01-2040 | / SU jaar          | maanden    |                     |  |  |
|                   | Fiscale regeling                 |                             |                   | Hoog / Laag-co      | nstructie tot / Duur |            | / jaar             | maanden    |                     |  |  |
|                   | Kapitaalopbouw                   | ● Box 1 ○ Box 3 ○ Box 3 tij | d. vrijgesteld    | Hoog / Laag-ve      | rhouding             | 1:         |                    |            |                     |  |  |
|                   | ORV                              | ● Box 1 ○ Box 3             |                   | Betalingstermijn    |                      | Maand      | _                  |            |                     |  |  |
|                   | Lijfrenteclausule                | O Ja 💿 Nee                  |                   | Spaarinleg          |                      | 152,4      | 4                  |            |                     |  |  |
|                   | Fiscale voortzetting             | Geen                        | •                 | Risicopremie        |                      |            |                    |            |                     |  |  |
|                   | Kenmerken                        |                             | 2                 | Totale premie       |                      | 152,4      | 4 🗌 Premiedem      | per        |                     |  |  |
|                   | - Verzekeringnemer(s)            |                             |                   | Aanvangs-/Ex        | tra storting(en)     |            |                    |            |                     |  |  |
|                   | <ul> <li>Voortzetting</li> </ul> | C Aapyrager                 |                   | Premiedepot         |                      |            |                    |            |                     |  |  |
|                   | ke voortzotang                   | *© Harringo                 |                   |                     |                      |            | _                  | -          |                     |  |  |
|                   | - Verzekerde(n)                  | Overlij                     | densrisicodekking | verpanding —        |                      |            |                    |            |                     |  |  |
|                   | Voortzetting                     |                             |                   | Verpand aa          | n Onafhankelijk      |            |                    |            |                     |  |  |
|                   | C Partner                        | PVAO Z                      | <u> </u>          | I✓ Bedoeld voo      | or aflossing van     | Leningdeel | 1                  |            |                     |  |  |
|                   | Premiesplitsing                  |                             |                   | Indicatieve u       | uitkerende fase      |            |                    |            |                     |  |  |
|                   | Poliswaarde                      |                             |                   |                     |                      |            |                    |            |                     |  |  |
|                   | Waardeopbouw                     | 150.000 🗾                   |                   |                     |                      |            |                    |            |                     |  |  |
|                   | Reeds opgebouwd ka               | pitaal 23.500,00 d.d. 01-   | 09-2015           |                     |                      |            |                    |            |                     |  |  |
|                   | Afkoopwaarde                     | d.d.                        |                   |                     |                      |            |                    |            |                     |  |  |
|                   | Kosten / Investering             |                             |                   |                     |                      |            |                    |            |                     |  |  |
|                   |                                  | ,                           |                   |                     |                      |            |                    |            |                     |  |  |

Onderstaand een voorbeeld van een ingevulde kapitaalverzekering.

Let bij de invoer op volgende punten:

- Geef onder 'Fiscale regeling' de box aan waarin de kapitaalopbouw plaatsvindt.
- Vink alleen 'Fiscale voortzetting' aan als de huidige polis ook al een fiscale voortzetting is. In dit geval kunnen de details van de oorspronkelijke polis worden ingevoerd achter 'Kenmerken', waarna Adviesbox hier ook rekening mee houdt. Dit veld is dus niet bedoeld om het huidige product fiscaal voort te zetten in een ander product; dit gebeurt in een later stadium.
- Alleen als, door op de rekenmachíne icoon te klikken, de waarde of de premie (afhankelijk van de keuze achter 'Soort berekening) wordt doorgerekend, zal Adviesbox automatisch de waarde berekenen die bij de nieuwe polis wordt ingebracht bij de fiscaal geruisloze voortzetting. Als er niks berekend wordt zal dit bij het verlaten van het scherm worden aangegeven. Het blijft dan mogelijk om handmatig de fiscaal geruisloze voortzetting in de nieuwe polis aan te geven.
- Als er een bedrag wordt ingevuld achter 'Reeds opgebouwd kapitaal', zal dit bedrag dienen als basis voor de waarde berekening voor de fiscale voortzetting. Als achter 'd.d.' de verwachte passeerdatum wordt aangegeven, zal dit bedrag dan ook exact worden meegenomen.
- Geef onder 'Verpanding' aan dat de polis verpand is, en voor de aflossing van welk leningdeel deze is bedoeld.

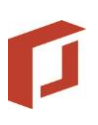

# 3 Analyse

In het tabblad Analyse – Aanleiding staan de huidige producten standaard aangevinkt om mee te nemen in het voorstel. Zorg ervoor dat zowel de betreffende hypotheek als het opbouwproduct worden uitgevinkt, anders lopen ze, naast nieuw af te sluiten producten, door in het voorstel en is fiscale voortzetting niet mogelijk.

| Klantdossier                                                                                                    |                                                                                                    | Inventarisatie                                                                                              |                                                                                                    | Analyse                 |            |  |  |  |
|----------------------------------------------------------------------------------------------------|----------------------------------------------------------------------------------------------------|----------------------------------------------------------------------------------------------------|----------------------------------------------------------------------------------------------------|-------------------------|------------|--|--|--|
| Aanleiding                                                                                                    |                                                                                                    | Klantprofiel                                                                                                |                                                                                                    | Financieringsbehoefte   |            |  |  |  |
| Aanleiding Cewenst advies Financiering Ankoop woning Huidige hypotheek wijzigen Consumptief krediet Financiële planning O Overlijden Verkloosheid Verkloosheid Verkloosheid Vermogensopbouw Producten Uitvaart Schade Energie Telecom | Aanleiding gesprek (© Aankoop van een C Aankoop van een Tweede woning ( Verbouwing / veri Risicoscan Vermogensadvies Verkoop huidige woni Verkoopstatus Verkoopstatus per Verkoopprijs (Gescha Verkoop onder voorw Constructie | Klantprofiel bestaande woning nieuwbouw woning box 3) botering mg Wordt verkocht it) 150.000 chat) Ja © Nee | Woning<br>Aard pand<br>Onderpand<br>Postcode / huisnr.<br>Straat<br>Woonplaats<br>Land<br>Land (Alleen invuli<br>Foto in rapportage<br>Foto van woning |                         |            |  |  |  |
| Dienstverlening<br>Nazorg                                                                                                    | Vergoedingenoverzic<br>Verwachte passeerd<br>Advieskosten<br>Bemiddelingsvergoed<br>Overige bemiddelings<br>Dossiervergoeding ge<br>Totaal<br>Huidige producten<br>ABN AMRO Bank Spe<br>ABN AMRO Bank N.V                      | ht                                                                                                    | Voorstel 1<br>01-10-2015<br>? Voorstel 1<br>? Voorstel 1<br>? Voorstel 1<br>? Voorstel 1<br>Meenemen<br>Meenemen                                       | Voorstel 2 Voorstel 3 - | Doorstel 3 |  |  |  |

Geef vervolgens het gewenste advies aan en vul het tabblad 'Financieringsbehoefte' om uiteindelijk bij het voorstel uit te komen.

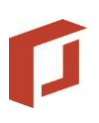

## 4 Voorstel

Maak een nieuwe hypotheek aan in het tabblad 'Voorstel'. Door op 'Nieuw' te klikken en vervolgens te kiezen voor 'Genereer een hypotheeksamenstelling o.b.v. ...' houdt Adviesbox rekening met de verstreken looptijd van de huidige hypotheek en het huidige opbouwproduct en zal dus ook de voortzetting van het opbouwproduct zo goed mogelijk binnen de fiscale kaders plaatsvinden.

| Hypotheek              | Kapitaalverz.            | 0          | RV A                   | .0V Ver        | Vermogen     |                                | jen Krediet           |                          | Uitvaart                             | Uitk.Lijfr.      |
|------------------------|--------------------------|------------|------------------------|----------------|--------------|--------------------------------|-----------------------|--------------------------|--------------------------------------|------------------|
| Totaal ING             |                          |            |                        | [              |              |                                |                       |                          | 1                                    |                  |
| Totale hypotheek       | 164.532                  | Hypotheek  | Maatschappij           | Hypotheekvorm  | Box 1        | Box 3                          | Looptijd              | Rente                    | Rentesoort                           | Nieuw            |
| Denteaffrek 📝          | 1                        | Neuw       | ING                    | bankspaarnypot | 104.002      | U                              | 24,2 Ji               | 2,03%                    | Rentevast To jr                      | Wijzigen         |
|                        |                          |            |                        |                |              |                                |                       |                          |                                      |                  |
| Marktwaarde            | 160.000 🖌  102,83 %      |            |                        |                |              |                                |                       |                          |                                      | Verwijderen      |
|                        |                          |            |                        |                |              |                                |                       |                          |                                      |                  |
| Dashboard 🔚 🥅          |                          |            |                        | Hyp. opties    | Contracta    | nt                             |                       |                          |                                      |                  |
| Overzicht tekort:      | INC 0                    | <b>N</b> [ | NG Hypotheek           | - 2            | 🖉 Voort      | zetting                        |                       | (                        | Aanvrager                            |                  |
| Overlijden             | ING                      | <i>"</i>   |                        |                |              |                                |                       |                          |                                      |                  |
| A: 0,-                 | - Nieuwe hypotheek       |            |                        |                | Kapitaalop   | obouw                          |                       |                          |                                      |                  |
| <u>A0</u>              | Turananananan            | E          | 1 / Standaard          |                | Soort ber    | ekening                        |                       | Inleg                    |                                      | -                |
| A: 0,- p.m.            | , .                      |            | 17 Stallgaarg          | <u>Ľ</u>       | Doelkapita   | al                             |                       |                          | 14.772 2,65                          | %                |
| A <sup>.</sup> 0 - n m | Leningnummer             |            |                        |                | - Fiscale re | aelina                         |                       |                          |                                      |                  |
| Pensioen               | Ingangsdatum             | 0          | 01-10-2015             |                | Fiendaria    |                                |                       | A DN                     | ANDO Beek NUV Leven                  |                  |
| A: 0,-                 | Einddatum / Looptijd     | C          | 01-01-2040 / 24 Ja     | aar 3 Maanden  | Fiscale vo   | Jonzening                      |                       | ADIN                     | AMRO Dalik N.V. Level                |                  |
| of                     | Uw bemiddeling           | ? (        | 🖯 Ja 💿 Nee             |                | Kenmerke     | in                             |                       | vvaa                     | rde € 23.741 Einddatum               | 01-01-2040       |
| A: 0,- p.m.            | - Leninggegevens leningg | eel 1      |                        |                | Inleggege    | vens                           |                       |                          |                                      |                  |
|                        | Leningdeelbedrag         | Г          | 164.532                |                | Einddatum    | n stortingen /                 | Duur                  | 01-01                    | 1-2040 / 24 jaar                     | 3 maanden        |
|                        | Rentevariant             | T          | Rentevast              | - 26           | Construct    | ie                             |                       | Geen                     | 1                                    | -                |
|                        | Rentevastperiode / Eind  | Jatum ?    | 10 jaar (Rente: 2,65%) | ▼ / 01-10-2025 | Hoog / La    | ag-construct                   | ie tot / Duu          | r                        | / jaar                               | maanden          |
|                        | Rentepercentage          |            | 2,65 🔟                 |                | Hoog / La    | ag-verhoudin                   | g                     | 1:                       |                                      |                  |
|                        | Extra aflossingen        | Г          | 0 🗹                    |                | Stortingst   | ermijn                         |                       | Maan                     | id 👻                                 |                  |
|                        | - Fiscale gegevens       |            |                        |                | Totale inle  | g                              |                       |                          |                                      |                  |
|                        | Deel box 1               | Г          | 164.532 100,00         | %              | Eerste inle  | eg                             |                       |                          | 🔲 Uit financia                       | ring             |
|                        | Deel box 3               | Ĺ          | 0,00                   | %              | -Tweede E    | ankspaarrek                    | ening —               |                          |                                      |                  |
|                        | Begin- / Einddatum rente | aftrek 0   | 01-01-2010 / 01-01-2   | 2040 🔼         | Een twee     | ede bankspaa<br>voor 'ING', 'T | rrekening<br>weede Ba | kunt u ond<br>nkspaarrei | er het tabblad belegging<br>kening'. | en invoeren door |

Achter 'Fiscale voortzetting' is nu het bestaande opbouwproduct te selecteren; Adviesbox toont direct de berekende waarde op de (verwachte) passeerdatum, welke is op te geven in het tabblad Analyse – Aanleiding. Onder de 🖄 knop achter 'Kenmerken' zijn de gegevens van het bestaande opbouwproduct nog eens in te zien.

| ABN AMRO Bank N.V. Levensverzekering |
|--------------------------------------|
| Geen                                 |
| ABN AMRO Bank N.V. Levensverzekering |
| Eigen invoer                         |

Het is ook mogelijk om achter 'Fiscale voortzetting' te kiezen voor 'Eigen invoer', bijvoorbeeld als er bij het invoeren van het huidige opbouwproduct geen doorrekening heeft plaatsgevonden (zie hoofdstuk 2); de gegevens van de bestaande voorziening zijn dan handmatig in te voeren achter 'Kenmerken'.

Op basis van de ingebrachte waarde, de resterende looptijd, het doelkapitaal en het rendement berekent Adviesbox de inleg per maand.